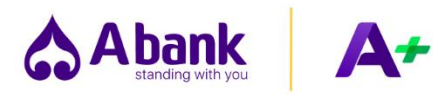

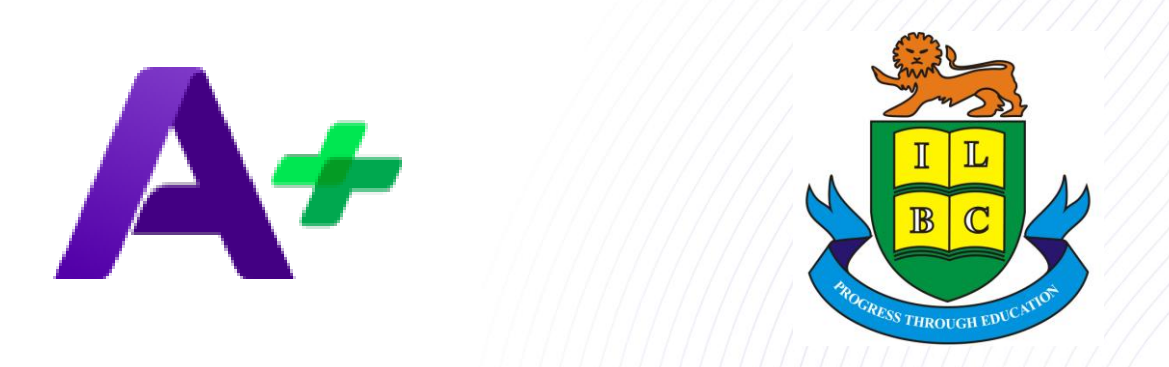

## Payment Partnership A Plus x ILBC

www.abank.com.mm

Standing with you.

## Abank ILBC Payment Processes with A + Wallet

A+ Wallet ဖြင့် ILBC ကျောင်းလခပေးချေရာတွင် – A+ Wallet ဖြင့် ကျောင်းလခပေးချေရာတွင် မိဘများ၊ ကျောင်းသူ/သားများအနေဖြင့် အသေးစိတ်အချက်အလက်များထည့်သွင်းရန် အကွက် (၆)ကွက်ပါဝင်ပါသည်။

အဆင့် (၃)

အဆင့် (၁) A+ Wallet ၏ Home Screen မှ အခြားပေးချေမှုကိုနှိပ်ပါ

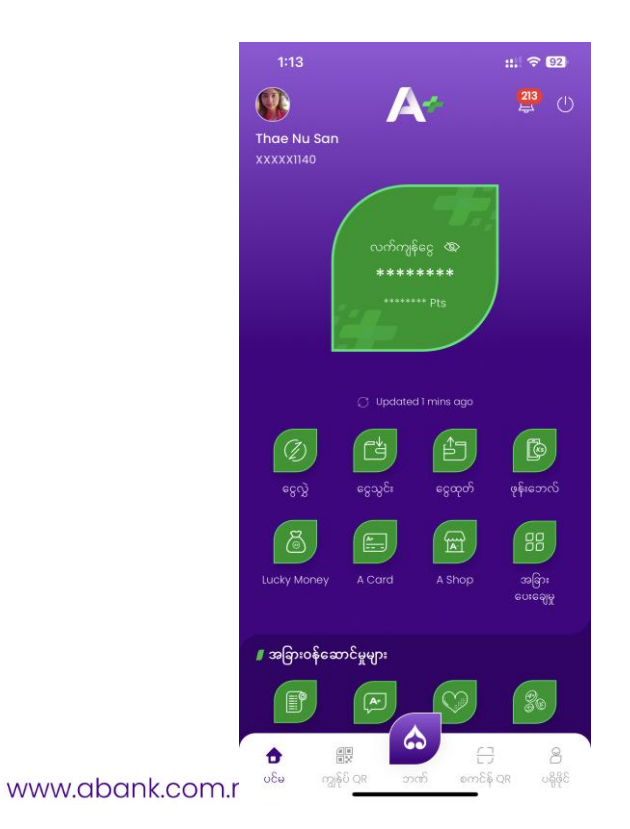

အဆင့်(၂) Education ပညာရေး ခေါင်းစဉ် အောက်မှ ILBC ကိုရွေးပါ

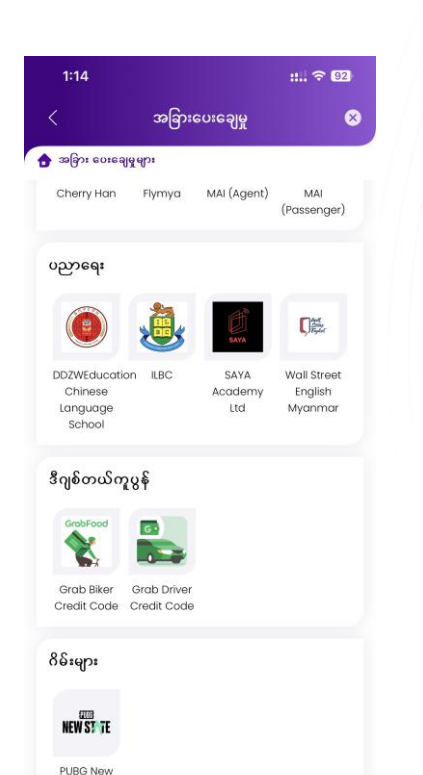

State

::.. 🗢 92 1:16 အခြားပေးချေမှု Step 1 - Student ID – ဂဏန်း (၁၀)လုံးသာပါ ကျောင်းသား ID 👌 အခြား ေပးချေမှုများ 👌 ပညာရေး 👌 ILBC ဖြည့်ရန် , Step 2 - Grade – ကျောင်းသူ/သား၏ Class (အတန်း) ကို ILBC ရွေးချယ်ပါ။ ကျောင်းသားအိုင်ဒီ 99999 Step 3 - ကျောင်းသူ/သား၏ နာမည်ဖြည့်ပါ အဆင့် • Step 4 - School City – ILBC ကျောင်းတည်ရှိရာမြို့အမည် (ရန်ကုန်၊ မန္တလေး စသည်ကို) ရွေးချယ်ပါ။  $\odot$ EPC Basic ကျောင်းသားအမည် \* Su Su Step 5 - School Name – ILBC ကျောင်းတည်ရှိရာမြို့ရွေးချယ်ပြီးပါက ကျောင်းအမည် ကိုထပ်မံ ရွေးချယ်ပါ။ ကျောင်းတက်ရောက်မည့် မြို့အမည်  $\odot$ ကျောင်းအမည်  $\odot$ 

Standing with you.

## Abank standing with you A+ **ILBC Payment Processes with A + Wallet**

| Step 6 - Contact Number – ဆက်သွယ်ရန်ဖုန်းနံပါတ်<br>(ကျောင်းသူသူဟူအား ဘုက္ခာခ်ပြာရန် ဘက်သွယ်နိုင်ရန်း              | အဆင့် (၄)                                                                                              | အဆင့် (၅)                                                                                                    |                                                                        |
|----------------------------------------------------------------------------------------------------|----------------------------------------------------------------------------------------------------|----------------------------------------------------------------------------------------------------|------------------------------------------------------------------------|
| ဖုန်းနံပါတ်လိုအပ်ပါသည်)<br>Step 7 - ငွေပမာဏဖြည့်သွင်းပါ<br>Step 8 - မှတ်စု (Optional) (မဖြစ်မနေထည့်သွင်းစရာမလိုပါ | Next ကိုနှိပ်ပြီးပါက ရွေးချယ်<br>ဖြည့်သွင်းထားသည့်အချက်အလက်များ<br>ငွေပမာဏများကို ပြန်လည်စစ်ဆေးပါ<br>) | Pay now ကိုနှိပ်ကာ Passwoi<br>ပေးချေမှု အောင်မြင်မည်ဖြစ်<br>ဖြင့် ပေးချေမည် ပြုလုပ်ထာ<br>ပေးချေမှုအောင်မြင်မည်ဖြစ်ဖ | rd ရိုက်ထည့်ပြီးပါက<br>ပါသည်၊ (သို့) Face ID<br>းပါက တပါတည်း<br>ပါသည်။ |
| 1:16 #1 🗢 🖾                                                                                                    | 1:16 ::.: 🗢 🖾                                                                                          | 1:17 ::.: 🗢 💷                                                                                                    | 1:17                                                                   |
| < အခြားပေးချေမှု 😣                                                                                                | < အခြားပေးချေမှု 🛛 🛇                                                                                   | < အခြားပေးချေမှု 😣                                                                                                  | < အခြားပေးချေမှု                                                       |
| 🔁 အမြား ေပးချေမွ များ 🗲 ပညာရေး 🗲 ILBC                                                                             | 🕈 အမြား ေပးချေဖဲ့ဖျား 🖇 ပညာရေး 👌 IIBC                                                                  | 🔂 အမြား ပေးချေမှုများ > ပညာရေး > ILBC                                                                               | 👌 အခြား ပေးချေမှုများ > ပညာရေး > ILBC                                  |
| ကျောင်းသားအမည် *                                                                                                  |                                                                                                    | saac EPC Basic                                                                                                    | အဆင့်                                                                  |
| Su Su                                                                                                    |                                                                                                    | ကျောင်းသားအမည် Su Su<br>အဆင့် Yangon                                                                                | အခြားပေးချေမှု                                                         |
|                                                                                                    | ILBC                                                                                                   | အဆင့် ILBC (North Dagon)                                                                                            | 50200.0 MMK                                                            |
| ကျောင်းတက်ရောက်မည် မြို့အမည် *                                                                                    | Bill Payment Information                                                                               | ဖွန်းနံပါတ် 095099940<br>ငေပမာဏာ 50000                                                                              | 6 6 0000                                                               |
| Yangon 📀                                                                                                    | ဘဓာက်ချာနံပါတ် 99999                                                                                   | Transaction Information                                                                                             | လကကျနငွေ : 67,564.17 MMK                                               |
| ကျောင်းအမည် *                                                                                                    | အဆင့် EPC Basic                                                                                        | 6C042000: 50.000.00 MMK                                                                                             | ဘေလ်ပေးဆောင်ရန် PIN ကို ထည့်ပါ။                                        |
| ILBC (North Dagon)                                                                                                | හෝඩාරාශ්ෂවය<br>ශාකරදි Yangon                                                                           | ၀<br>စိုဆောင်ခ: 200.00 MMK                                                                                          | ဗၢို၊ နံပါတ္ မွ်ေနေပါသလား?                                             |
|                                                                                                    | အဆင့် ILBC (North Dagon)                                                                               | ေလျှာစဈား 0.00 MMK                                                                                                  | <u>···</u>                                                             |
| စုန်းနံပါတ် *                                                                                                    | ဖုန်းနံပါတ် 095099940                                                                                  | ອອຣປິຣິະ: 50.200.00 MMK                                                                                             | eecole: 50.20                                                          |
| 095099940                                                                                                    | Transaction Information                                                                                | n an an an an an an an an an an an an an                                                                            | Il Ilana and                                                           |
| ຍຮັດຄວາມ .                                                                                                    |                                                                                                    | Note                                                                                                    | Note                                                                   |
| 50000                                                                                                    | မြွေမောင်မ်း ဗီပံ,ဝဝဝဝ Minik<br>ဝစ်ဆောင်ခ: 200.00 Minik                                                | ကျောင်းလခ                                                                                                    |                                                                        |
|                                                                                                    | ေလ့ဂ္ဂာေရး၊ 0.00 MMK                                                                                   |                                                                                                    |                                                                        |
| မှတ်စု (Optional)                                                                                                 | 50.200.00 MWK                                                                                          | Refere completing the periment kindly take a                                                                        | 4 5                                                                    |
| ကျောင်းလခ                                                                                                    | 99900.00 mmk                                                                                           | moment to double-check the provided bill                                                                            | 7 8                                                                    |
|                                                                                                    | NOTE                                                                                                   |                                                                                                    |                                                                        |
| နောက်သို့                                                                                                    | ကျောင်းလခ                                                                                              | ပယ်ဖျက်မည် ပေးချေမည်                                                                                                | <x 0="" 603<="" td=""></x>                                             |
| www.abank.co                                                                                                    |                                                                                                    |                                                                                                    |                                                                        |

|                                                            | :: 🗢 92        |  |  |  |
|------------------------------------------------------------|----------------|--|--|--|
| အခြားပေးချေမှု                                             | 8              |  |  |  |
| 🕈 အခြား ေပးချေမွရား > ပညာရေး > ILBC                        |                |  |  |  |
|                                                            | EPC Basic      |  |  |  |
| အခြားပေးချေမှု                                             | ×              |  |  |  |
| 50200.0 MMK                                                |                |  |  |  |
| လက်ကျန်ငွေ : <b>67,564.17 MMK</b>                          |                |  |  |  |
| ဘေလ်ပေးဆောင်ရန် PIN ကို ထည့်ပါ။<br>PIN နံပါတ် မေ့နေပါသလား? |                |  |  |  |
| _                                                          | /              |  |  |  |
|                                                            | 50,200.00 MMK  |  |  |  |
|                                                            |                |  |  |  |
| 2                                                          | 3              |  |  |  |
| 5                                                          | 6              |  |  |  |
| 8                                                          | 9              |  |  |  |
| 0                                                          | စီဝအချက်အလက်   |  |  |  |
|                                                            | အခြားပေးချေမှု |  |  |  |

ng with you.

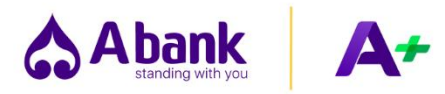

## **Thank You**